# Bedienungsanleitung rkWFS

René Knipschild Custom Software Development www.rkcsd.com Postfach 1468 D-34484 Korbach

> September 2015 Version 1.0

## Inhaltsverzeichnis

| 1                      | Version                                                           | 3                  |
|------------------------|-------------------------------------------------------------------|--------------------|
| 2                      | Einführende Hinweise                                              | 4                  |
| <b>3</b><br>3.1<br>3.2 | <b>Oberfläche von rkWFS</b><br>Linker Bereich: Dateien und Ordner | <b>5</b><br>6<br>8 |
| Imp                    | pressum                                                           | 9                  |

## Version

Dieses Dokument trägt die Version 1.0

| Version | Beschreibung              | Datum      |
|---------|---------------------------|------------|
| 1.0     | Erstellung des Handbuches | 03.09.2015 |

# 2 Einführende Hinweise

Dieses Handbuch beschreibt detailliert die Bedienung von rkWFS und zeigt alle Funktionalitäten auf, die rkWFS bietet.

## **3 Oberfläche von rkWFS**

Die Oberfläche ist zwei Bereiche aufgeteilt. Auf der linken Seite werden Dateien und Ordner angezeigt, die im rkWFS bereits hochgeladen sind. Auf der rechten Seite befindet sich eine Hochladefunktion für Dateien. Im Kopfbereich der Seite bietet sich die Möglichkeit, die Sprache zu verändern.

| rk                                                                           | René Knipschild<br>Custom Software<br>Development rkW | <mark>■</mark> ≋ |                                          | rkWFS                                                                                 |
|------------------------------------------------------------------------------|-------------------------------------------------------|------------------|------------------------------------------|---------------------------------------------------------------------------------------|
| Filter                                                                       |                                                       |                  | [Perma-Link] [ZIP]                       | Dateien hochladen oder hier<br>hineinziehen:<br>Durchsuchen Keine Dateien ausgewählt. |
| Pfad: /                                                                      |                                                       |                  | 1 Ordner - 22 Dateien                    |                                                                                       |
| Тур                                                                          | Name 👻                                                | Größe            | Änderungsdatum                           | Alles hochladen                                                                       |
|                                                                              | Test                                                  |                  | vor einer Stunde<br>03.09.2015, 08:13:31 | Fortschritt:<br>0%                                                                    |
| JPG                                                                          | abgas-rempel-<br>hilfebild-neu.jpg                    | 38.24 KB         | vor 3 Monaten<br>09.06.2015, 10:25:28    | 8                                                                                     |
| TGZ                                                                          | apps.tar.gz                                           | 826.79 KB        | vor 3 Monaten<br>09.06.2015, 10:26:08    | 0                                                                                     |
| JPG                                                                          | img0.jpg                                              | 556.95 KB        | vor einem Monat<br>28.07.2015, 22:33:56  | ۵                                                                                     |
| JPG                                                                          | img1.jpg                                              | 481.09 KB        | vor einem Monat<br>28.07.2015, 22:32:05  | 9                                                                                     |
| JPG                                                                          | img10.jpg                                             | 105.05 KB        | vor einem Monat<br>28.07.2015, 22:33:56  | ۵                                                                                     |
| Copyright © 2015 René Knipschild Custom Software Development - www.rkcsd.com |                                                       |                  |                                          |                                                                                       |

rkWFS ist wie ein normaler Datei-Explorer aufgebaut. Es existieren Ordner und Dateien, Daten können gelöscht und hinzugefügt werden. Da rk-WFS als "verteilter Ordner" konzipiert wurde, existieren keine besonderen Benutzerrechte. D.h.: Jeder darf Daten löschen und hinzufügen.

| rk      | René Knipschild<br>Custom Software<br>Development r                          | <wfs< th=""><th></th><th></th><th>rkWFS</th></wfs<> |                                          |                     | rkWFS                                                                                 |
|---------|------------------------------------------------------------------------------|-----------------------------------------------------|------------------------------------------|---------------------|---------------------------------------------------------------------------------------|
| Filter  |                                                                              | È                                                   | [Perma-Link]                             | (ZIP)<br>1          | Dateien hochladen oder hier<br>hineinziehen:<br>Durchsuchen Keine Dateien ausgewählt. |
| Pfad: / |                                                                              |                                                     | 1 Ordner - 22 Date                       | eien <mark>2</mark> |                                                                                       |
| Тур     | Name 👻                                                                       | Größe                                               | Änderungsdatum                           |                     | Alles hochladen                                                                       |
|         | Test                                                                         |                                                     | vor einer Stunde<br>03.09.2015, 08:13:31 | 8                   | Fortschritt:<br>0%                                                                    |
| JPG     | abgas-rempel-<br>hilfebild-neu.jpg                                           | 38.24 KB                                            | vor 3 Monaten<br>09.06.2015, 10:25:28    | 8                   |                                                                                       |
| TGZ     | apps.tar.gz                                                                  | 826.79 KB                                           | vor 3 Monaten<br>09.06.2015, 10:26:08    | 8                   |                                                                                       |
| JPG     | img0.jpg                                                                     | 556.95 KB                                           | vor einem Monat<br>28.07.2015, 22:33:56  | 8                   |                                                                                       |
| JPG     | img1.jpg                                                                     | 481.09 KB                                           | vor einem Monat<br>28.07.2015, 22:32:05  | 8                   |                                                                                       |
| JPG     | img10.jpg                                                                    | 105.05 KB                                           | vor einem Monat<br>28.07.2015, 22:33:56  | ®<br>3              |                                                                                       |
|         | Copyright © 2015 René Knipschild Custom Software Development - www.rkcsd.com |                                                     |                                          |                     |                                                                                       |

#### 3.1 Linker Bereich: Dateien und Ordner

Im Folgenden werden die Funktionen der einzelnen Teilbereiche genauer beschrieben:

- 1. **Filter:** Mithilfe der Filterfunktion kann im aktuellen Ordner nach Dateinamen gesucht werden.
  - **Neuer Ordner:** Das "Neue Ordner"-Symbol bietet die Funktionalität, im aktuellen Ordner einen neuen Unterordner hinzuzufügen.
  - Perma-Link: Dies ist ein sogenannter "Permanent-Link". Wird dieser Link kopiert und beispielsweise als Email verschickt, wird der, der auf diesen Link klickt, auf die aktuelle Ordneransicht weitergeleitet.
  - **ZIP:** Mithilfe dieser Funktion lässt sich der gesamte Ordnerinhalt als Archiv verpacken und herunterladen.
- 2. **Pfad:** Zeigt den aktuellen Ordnerpfad.
  - Anzahl Ordner/Dateien: Zeigt die aktuelle Anzahl von Ordnern und Dateien im aktuellen Ordner an

#### 3 Oberfläche von rkWFS

- 3. Diese Ansicht stellt eine einfache Datei- und Ordnerauflistung dar. Im Folgenden sind die einzelnen Spalten erklärt:
  - **Typ:** Zeigt den Dateityp grafisch als Bild.
  - Name: Zeigt den Dateinamen. Klickt man auf einen Dateinamen, wird die Datei zum Download angeboten. Klickt man auf einen Ordnernamen, wechselt man in den Ordner hinein. Besteht der Ordnername aus zwei Punkten ".." verlässt man den aktuellen Ordner und wechselt eine Ebene höher.
  - Größe: Zeigt die Dateigröße.
  - Änderungsdatum: Zeigt den Zeitpunkt der letzten Änderung als Text und als Datum
  - **Löschen-Symbol:** Löscht eine Datei oder einen Ordner.

| rk      | René Knipschild<br>Custom Software<br>Development rkw                        | <b>■</b> ≋ |                                          |    | rkWFS                                                                                 |
|---------|------------------------------------------------------------------------------|------------|------------------------------------------|----|---------------------------------------------------------------------------------------|
| Filter  |                                                                              |            | [Perma-Link] [ZIP                        | ני | Dateien hochladen oder hier<br>hineinziehen:<br>Durchsuchen Keine Dateien ausgewählt. |
| Pfad: / |                                                                              |            | 1 Ordner - 22 Dateien                    | n  |                                                                                       |
| Тур     | Name 👻                                                                       | Größe      | Änderungsdatum                           |    | 🛧 Alles hochladen 🖉 🖉                                                                 |
|         | Test                                                                         |            | vor einer Stunde<br>03.09.2015, 08:13:31 | 8  | Fortschritt:<br>0%                                                                    |
| JPG     | abgas-rempel-<br>hilfebild-neu.jpg                                           | 38.24 KB   | vor 3 Monaten<br>09.06.2015, 10:25:28    | 8  | Ĭ                                                                                     |
| TGZ     | apps.tar.gz                                                                  | 826.79 KB  | vor 3 Monaten<br>09.06.2015, 10:26:08    | 8  |                                                                                       |
| JPG     | img0.jpg                                                                     | 556.95 KB  | vor einem Monat<br>28.07.2015, 22:33:56  | 8  |                                                                                       |
| JPG     | img1.jpg                                                                     | 481.09 KB  | vor einem Monat<br>28.07.2015, 22:32:05  | 8  |                                                                                       |
| JPG     | img10.jpg                                                                    | 105.05 KB  | vor einem Monat<br>28.07.2015, 22:33:56  | 8  |                                                                                       |
|         | Copyright © 2015 René Knipschild Custom Software Development - www.rkcsd.com |            |                                          |    |                                                                                       |

#### 3.2 Rechter Bereich: Dateien hochladen

Im Folgenden werden die Funktionen der einzelnen Teilbereiche genauer beschrieben:

- Dateien auswählen: Mit dem Klick auf "Durchsuchen" können weitere Dateien zum aktuellen Ordner hinzugefügt werden. Es ist außerdem möglich, hochzuladene Dateien in das Browserfenster zu ziehen. Diese Dateien werden zu einer Warteschlange hinzugefügt.
- 2. **Alles hochladen:** Alle Dateien, die sich in der Warteschlange befinden, werden hochgeladen.
  - Fortschritt: Zeigt den aktuellen Fortschritt, wenn das Hochladen gestartet wurde.
- 3. **Warteschlange:** In diesem Bereich werden alle Dateien aufgelistet, die in den aktuellen Ordner hochgeladen werden sollen.

### Impressum

Autor: Alexander Eifler, eifler@rkcsd.com

René Knipschild Custom Software Development http://www.rkcsd.com Postfach 1468, D-34484 Korbach

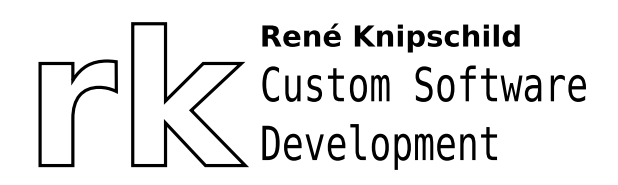